MAY 6, 2025

# W2 – DECISION TO TREAT BILATERAL CATARACTS

**CENTRAL INTAKE** 

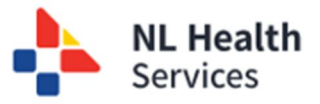

### Copy a Referral for Bilateral Cataract Procedures

For patients who are receiving cataract surgery for both eyes (i.e., bilateral), you have the option to copy the original / initial referral for the first eye to easily facilitate the referral process for the second eye. The copy referral option is **only** available from the workflow status of **Record Procedure** to **Completed Procedure**.

There are two workflows depending on when the booking package is received.

#### One Booking Package for Both Eyes

If one booking package is received for both eyes, then the second eye needs to be set to **Inactive** until the first eye is completed.

#### Individual Booking Packages for Both Eyes

If you get individual booking packages, then wait until the first eye is completed and you receive the booking package for the second eye. There is no need to set the referral to Inactive in this scenario.

#### Steps to Copy Referral

1. For referrals in the **Ready to Treat** status, click the **Record Procedure Request** button. Click **Update Status** on the **Action: Record Procedure Request** pop-up box.

|                    | *Zone                             |                 | *Specialist                                 |       |                                  |
|--------------------|-----------------------------------|-----------------|---------------------------------------------|-------|----------------------------------|
| ocedure Specialist | Eastern Urban                     | $\times$ $\vee$ | specialist_two, ophtha_eu, Dr. $~\times~~~$ |       |                                  |
|                    | * Priority                        | (               |                                             |       |                                  |
| ocedure Priority   | P2                                | $\times$ $\vee$ |                                             |       |                                  |
|                    | * Type                            |                 | *Date Booking Package Received              |       |                                  |
| ocedure Type       | Cataract - Local - First Eye (FE) | $\times$ $\vee$ | 24-Apr-2025                                 | × III |                                  |
| esthetic Type      | ○ General Anesthetic ○ Lo         | ocal Anest      | hetic                                       |       |                                  |
| Procedure Notes    |                                   |                 |                                             |       |                                  |
|                    |                                   |                 |                                             |       | Patient has a Workflow Status of |
|                    |                                   |                 |                                             |       | Decision to Treat                |
|                    |                                   |                 |                                             |       |                                  |
|                    |                                   |                 |                                             |       | Close PDF Save                   |
|                    |                                   |                 |                                             |       |                                  |
| orkflow            |                                   |                 |                                             |       |                                  |
|                    |                                   |                 |                                             |       |                                  |

2. At this point, the **Copy Referral** button is displayed (between PDF and Save buttons). Once this button is clicked, a '**Referral Copied**' message is displayed (top right corner) indicating the referral has been copied.

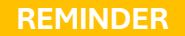

A referral can ONLY be copied once.

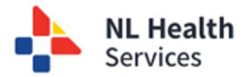

| Procedure Re         | equested                                   |                  |                                                               |                  | Peferral Conied                                             |
|----------------------|--------------------------------------------|------------------|---------------------------------------------------------------|------------------|-------------------------------------------------------------|
| Procedure Specialist | *Zone<br>Eastern Urban                     | < ~              | ★ <sub>Specialist</sub><br>specialist_two, ophtha_eu, Dr. × ∨ |                  | Referral copied                                             |
| Procedure Priority   | *Priority<br>P2 ×                          | ( v <sup>0</sup> |                                                               |                  |                                                             |
| Procedure Type       | *Type<br>Cataract - Local - First Eye (FE) | < ~              | *Date Booking Package Received<br>24-Apr-2025                 | $\times$ 11      |                                                             |
| Anesthetic Type      | ○ General Anesthetic ○ Local               | Anesth           | etic                                                          |                  |                                                             |
|                      |                                            |                  |                                                               | ]                |                                                             |
|                      |                                            |                  |                                                               |                  | Close PDF Copy Referral Save                                |
| Workflow             |                                            |                  |                                                               |                  |                                                             |
|                      |                                            |                  |                                                               | Accept for Proce | cedure Testing Required Inactive (W2) Cancel Referral (End) |

3. From the menu, select Patient to return to the Patient Demographic Summary page. The referrals table / list will include two referrals – one for the original, first eye referral and a second referral for the second eye. You can identify the copied referral by the "c/f" tag followed by the reference to Referral ID for the first referral.

| r diche Demograph                                                                                 | nic Summary                                |                                 |                                                  |        |                          |  |
|---------------------------------------------------------------------------------------------------|--------------------------------------------|---------------------------------|--------------------------------------------------|--------|--------------------------|--|
| Identifiers (Expiry Date) Alternate Names                                                         |                                            | Sex / Gender                    | Date of Birth (Age                               | e)     | Preferred Contact Method |  |
| MCP 189560869670 (01-Jan-2030) BROOKS, VESTA_TPCHI (Legal)                                        |                                            | Other                           | 26-Mar-1956 (69 y                                | years) |                          |  |
| Address                                                                                           |                                            | Phone                           |                                                  | Email  |                          |  |
| 28 NASCOPIE BOULEVARD, GLOVERTO                                                                   | WN, Newfoundland and Labrador, Canada, A0G | 709 589 5438 (Client Registry - | Home)                                            |        |                          |  |
| 33 Terrace Crst, Waterloo, Ontario, Ca                                                            | nada, N2L5C2 (Home)                        |                                 |                                                  |        |                          |  |
| 33 Terrace Crst, Waterloo, Ontario, Ca                                                            | nada. N2L5C2 (Home)                        | 0                               |                                                  |        |                          |  |
| 33 Terrace Crst, Waterloo, Ontario, Ca<br>Referral Id Refe                                        | orral Type St                              | atus Pati                       | ient Type Updated Date j                         |        | Updated By               |  |
| 33 Terrace Crst, Waterloo, Ontario, Ca<br>Referral Id Refe<br>cl-0002705<br>(c/f cl-0002705) Ophi | nrral Type Ste<br>haimology Attended C     | atus Pati                       | ient Type Updated Date ;<br>tpatient 24-Apr-2025 |        | Updated By<br>mandybull1 |  |

- 4. Click on the **Copied** referral from the list. This referral will be in an **Attended Consult** status.
  - a. If you receive a **booking package for both eyes**, you will need to make the second eye referral **Inactive (W1)**.
    - i. Click the Inactive (W1) button.
    - ii. From the Action: Inactive (W1) pop up box, choose a Reason Inactive from the drop-down list; click Update Status.
  - b. If you receive the booking package for the second eye after the first eye is completed, you do not need to make the referral for the second eye Inactive (W1).

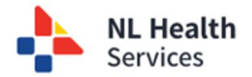

| Consult App        | ointment                           |     |                                             |                   |                        |                        |               |                       |
|--------------------|------------------------------------|-----|---------------------------------------------|-------------------|------------------------|------------------------|---------------|-----------------------|
| Consult Specialist | * <sub>Zone</sub><br>Eastern Urban | × ~ | *Specialist<br>specialist_two, ophtha_eu, D | Dr. × ×           |                        |                        |               |                       |
| Consult Appointme  | *Date                              | × 🗰 | *Location<br>Specialist's Office            | × ~               |                        |                        |               |                       |
|                    |                                    |     |                                             |                   |                        | Close                  | PDF           | Save                  |
| Workflow           |                                    |     |                                             |                   |                        |                        |               |                       |
|                    |                                    |     |                                             | Decision to Treat | Refer to Subspeciality | Medical Mgmt. (W1-End) | Inactive (W1) | Cancel Referral (End) |
|                    |                                    |     |                                             |                   |                        |                        |               |                       |

5. Continue to manage each referral as necessary.

## Key Reminders

| Initial Referral (First Eye)                                                                                            | Copied Referral (Second Eye)                                                                                                    |
|----------------------------------------------------------------------------------------------------|----------------------------------------------------------------------------------------------------|
| The <b>Copy Referral</b> button becomes<br>available at the <b>Procedure Requested</b><br>section of the referral form. | The copied referral will be in the <b>Attended Consult</b> status.                                                                                                    |
| A referral can <b>only</b> be copied once.                                                                              | A copied referral will have a <b>c/f number</b> below the Referral ID as well as in the header section of CI.                                                                         |
|                                                                                                    | The first <b>Decision to Treat</b> and the <b>Inactive Date</b><br>on the <b>Copied Referral</b> (i.e., second eye) need to<br>be the same as the date on the booking package.        |
|                                                                                                    | When the referral is ready to be moved from<br>Inactive status to the 2 <sup>nd</sup> <b>Decision to Treat,</b> this<br>date is the date of completion of the first eye<br>procedure. |
|                                                                                                    | The <b>Accept for Procedure</b> is the date of completion of the <b>first</b> eye procedure.                                                                                          |
|                                                                                                    | Ready to Schedule and Schedule Procedure<br>Appointment dates are the actual dates (and not<br>the dates from the completion of the first eye).                                       |
|                                                                                                    | The <b>Attend Procedure (Complete)</b> is the date the completion of the <b>second</b> eye procedure.                                                                                 |

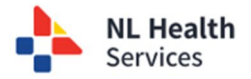